# MFA両步驟資安驗證 7.x/8.x版本功能應用簡介 (a+Core 共用底層的一部分・全模組皆可加值選購、一致性應用)

「MFA兩步驟資安驗證」加值功能,支援 6.7 以上版本

台灣eHRD主要三家廠商中,唯一獨家支援!

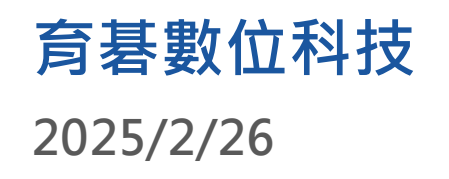

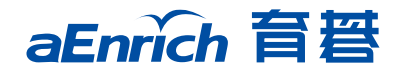

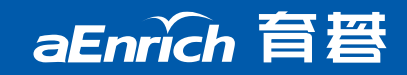

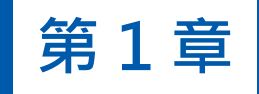

## 系統登入安全機制 兩步驟驗證

- 提供MFA (Multi-Factors Authentication)認證機制,以兩步驟驗 證方式提供帳號登入安全保障。
- Universal 應用:設定與使用相近於Office
   365/Google/Facebook...等雲端系統帳號登入的進階安全驗證機制
   ;企業在數位轉型的過程中,同步面對資安的威脅與挑戰時,引導所
  - 有員工全面啟用兩步驟驗證機制・是最佳的回應!

#### 《兩步**驟驗證》**·情境/功能/應用效益

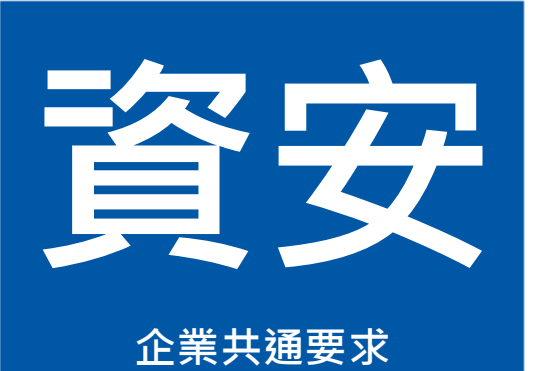

## 帳號被盜用最危險, "資安"已成為所有企業越來越重要的共通需求。

#### 系統功能

- 提供平台使用者登入系統後要求使用綁定的行動裝置獲取驗 證碼進行驗證。
- iOS/Android 裝置皆可安裝Google Authenticator
   /Microsoft Authenticator APP以完成綁定並獲取驗證碼。
- 驗證通過後可選擇保存相同環境(裝置+瀏覽器)30天內登入
   免再次驗證的管控。

#### 應用效益

- 透過個人行動裝置綁定與驗證,確保 為原帳號本人登入。
- 增加使用者登入安全性,避免帳號密
   碼外流後被他人不當使用。

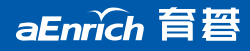

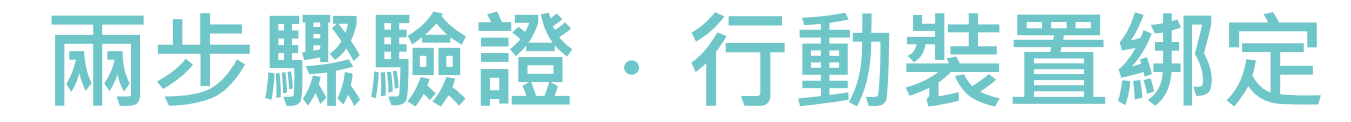

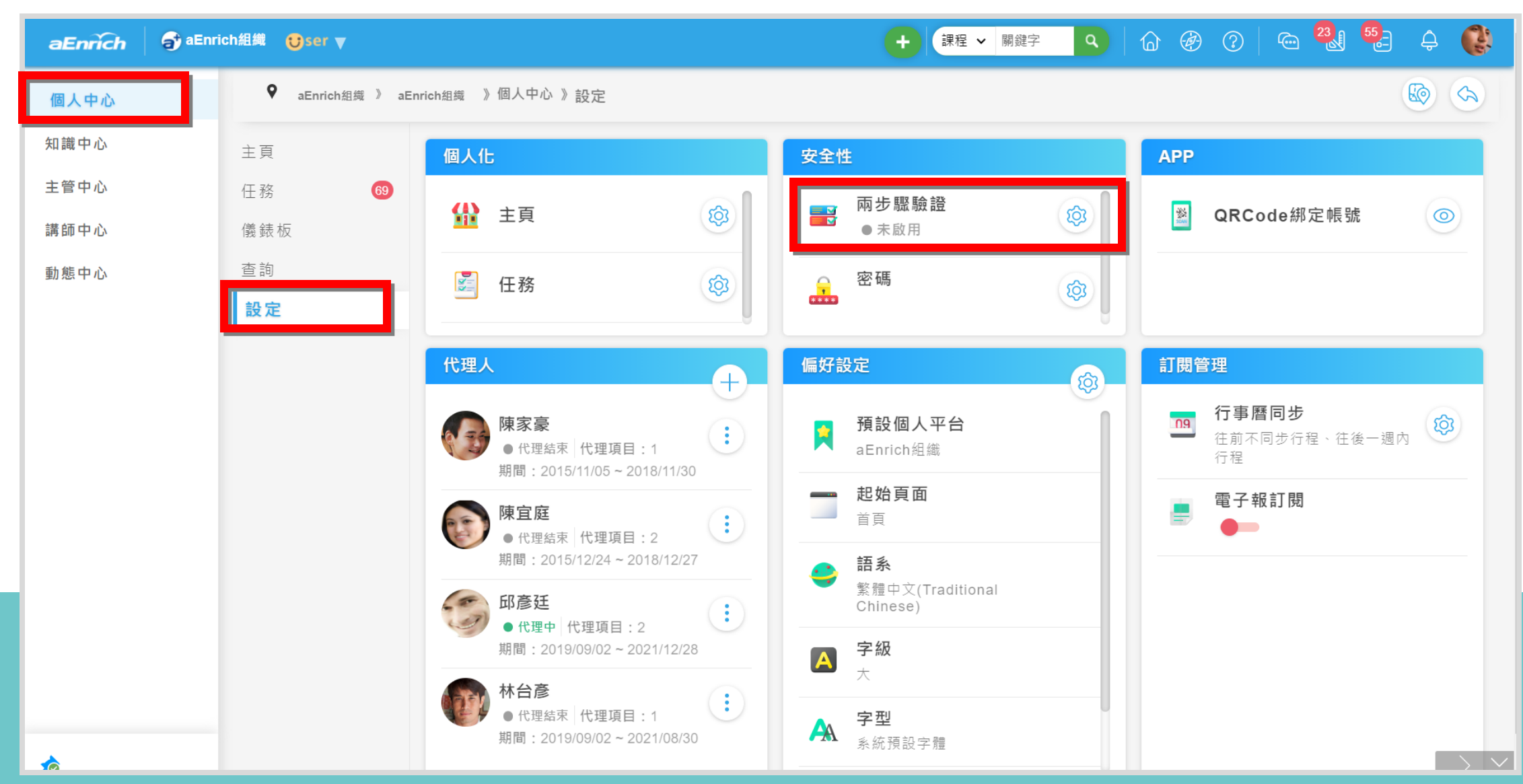

aEnrich 育誓

## Step 0 · <mark>安装</mark>慣用(Google or Microsoft)的驗證APP

| 【電腦】         | 扳】                  |                          |                                   |                                                     |
|--------------|---------------------|--------------------------|-----------------------------------|-----------------------------------------------------|
|              | 兩步驟驗證               |                          |                                   |                                                     |
| 载 》 aEnrichž |                     |                          | B                                 | AP                                                  |
| 69           | ▼ 安裝慣用的驗證 APP │     | Z<br>開啟驗證APP・綁定兩步<br>驟驗證 | っ<br>輸入驗證APP顯示的<br>碼・確認並啟用兩步<br>證 | 的驗證                                                 |
|              | Google Authenticate | App Store<br>Mici        | rosoft Authenticator              | 用手機掃描【電腦版】畫面上<br>的QR Code,即可下載<br>Authenticator APP |
|              | Google Authenticate | or Mice                  | rosoft Authenticator              |                                                     |
|              | DAL PRODUCTION      | rei 737                  | nes musteri                       | 下一步                                                 |

aEnrich 育誓

Step1·<mark>開啟驗證</mark>APP進行綁定

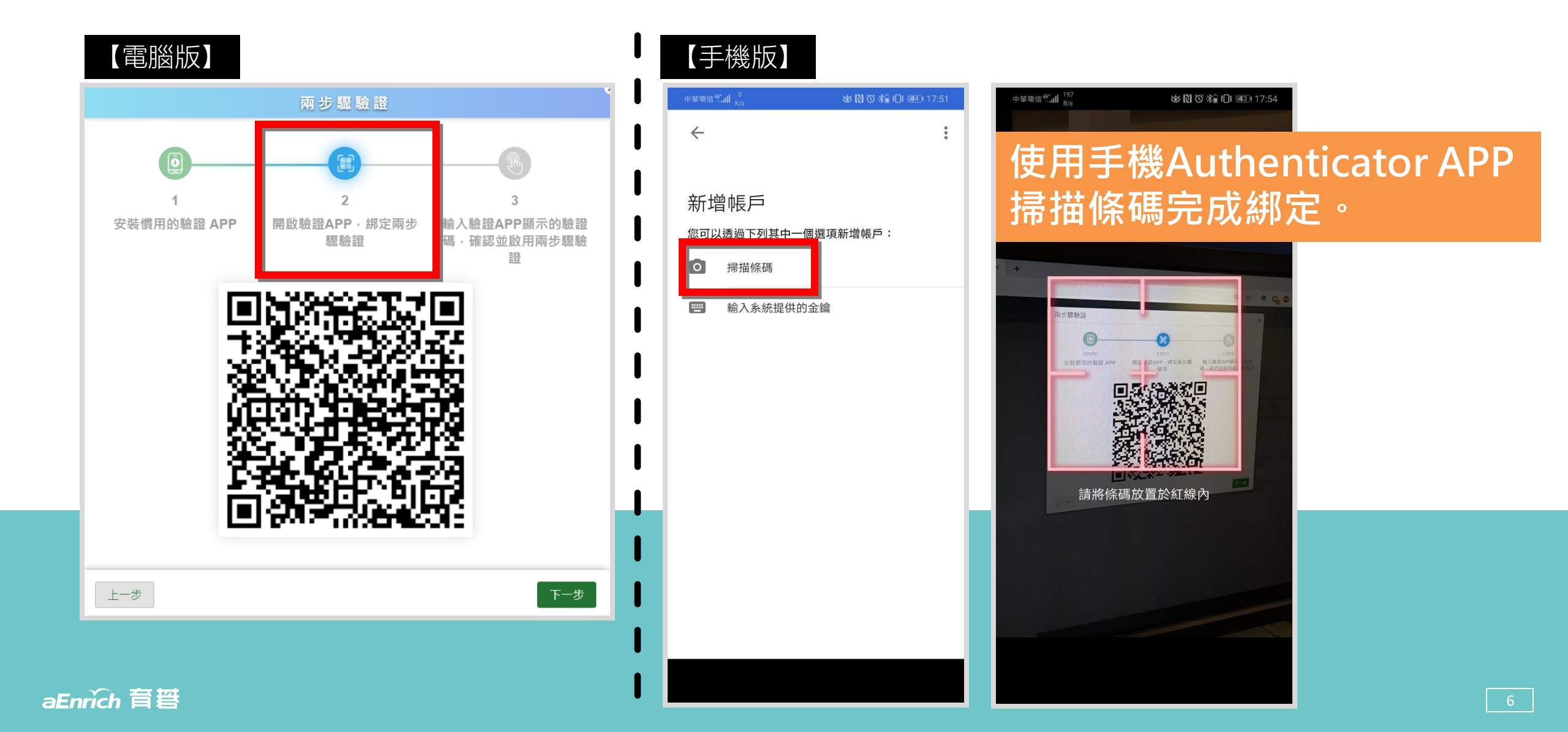

## Step 2 · <mark>輸入驗證碼</mark>啟用兩步驟驗證

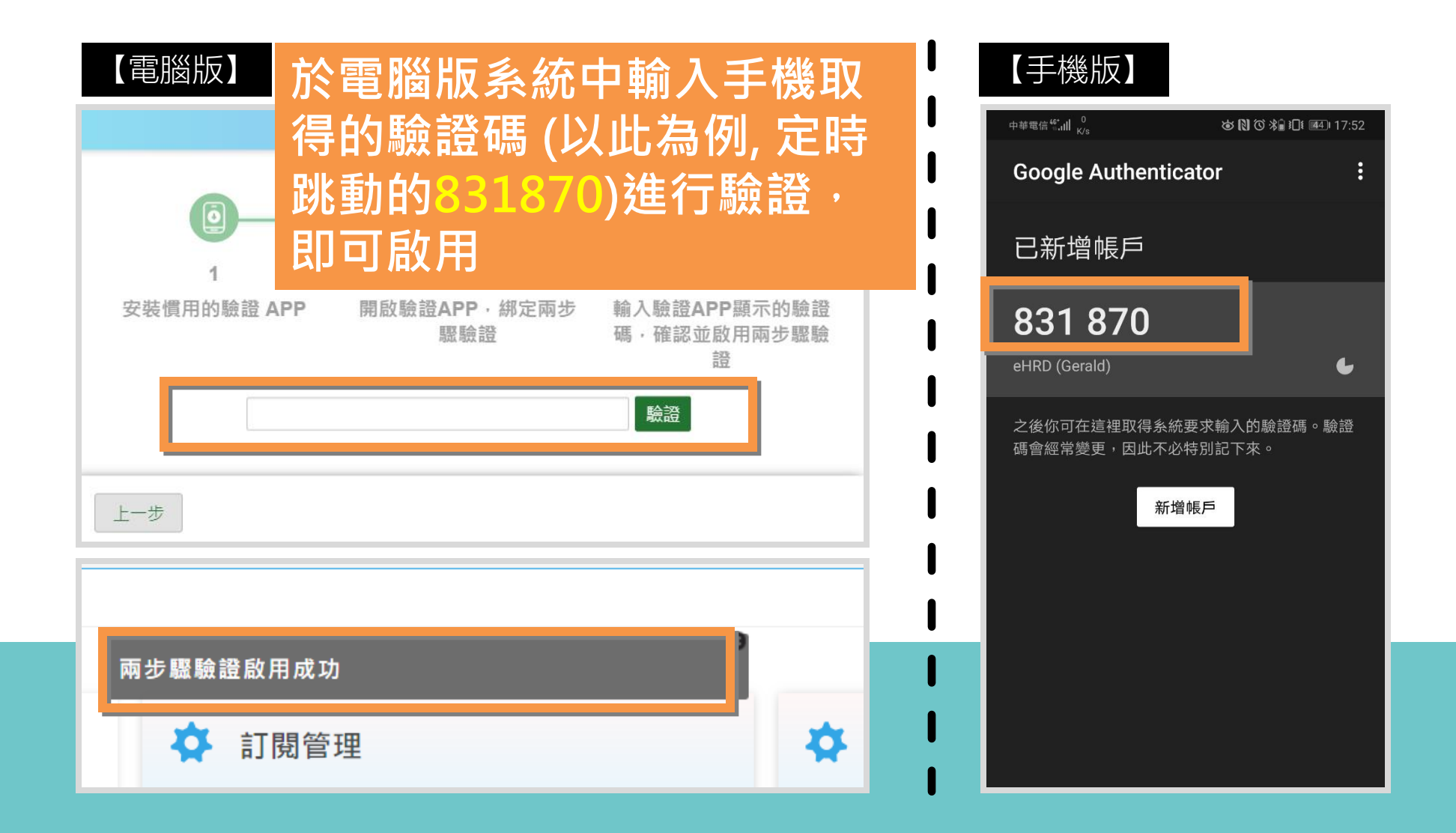

### 兩步驟驗證碼 · <mark>登入驗證</mark>

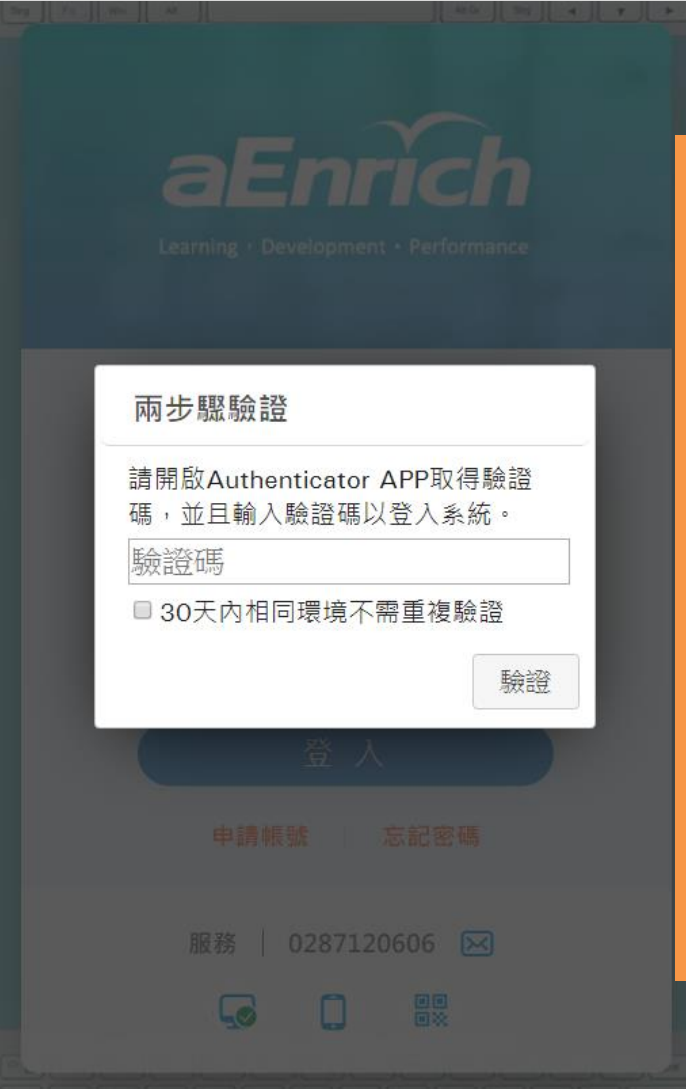

雨步驟驗證登入系統: 輸入帳號密碼(步驟1),點選登入後系統會 顯示兩步驟驗證提示資訊;需再輸入綁定 的行動裝置上提供的驗證碼(步驟2)才可登 入系統。

#### 提供30天內相同環境不需重復驗證

- 相同環境: 同電腦/手機/平板& 同瀏覽器
- 若是同一台電腦,不同瀏覽器,會需要再次 兩步驟驗證。例如:原本使用Chrome,改 用Edge/Firefox/Safari登入系統時。

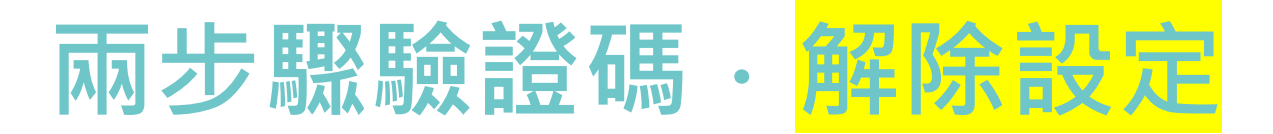

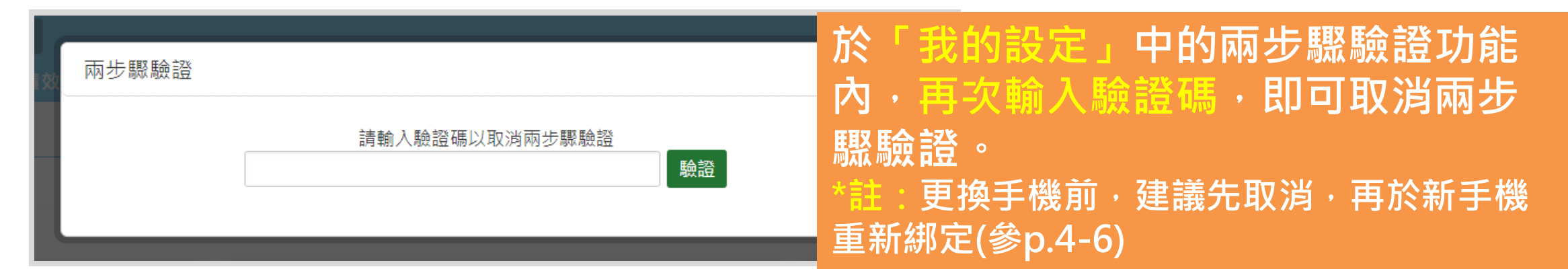

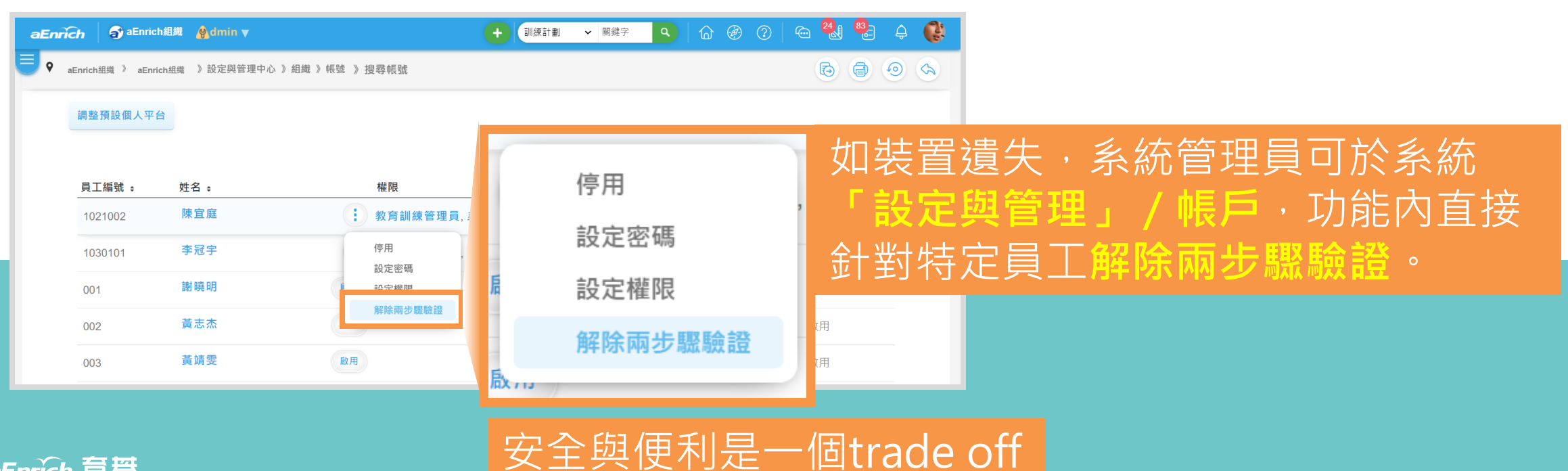

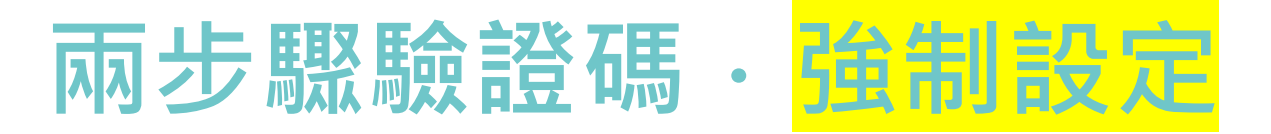

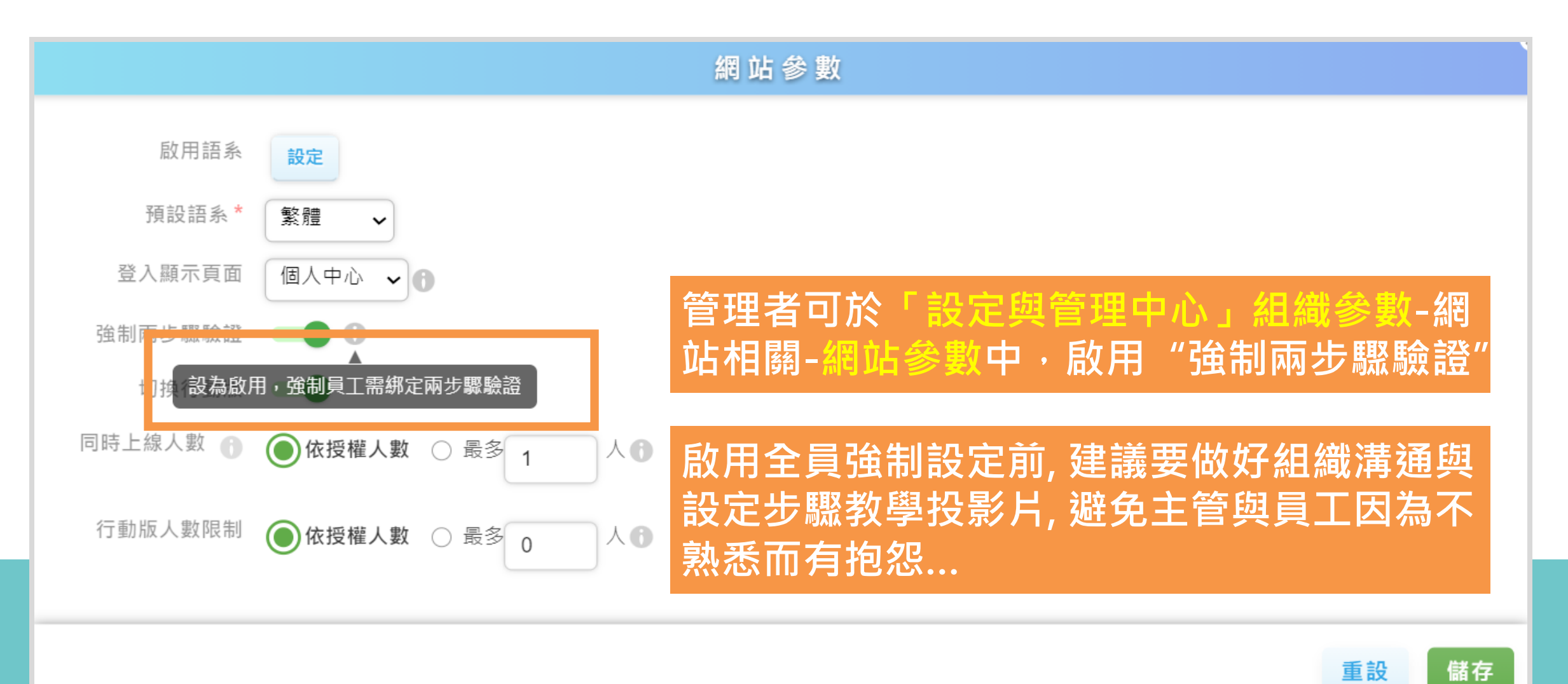

aEnrich 育智

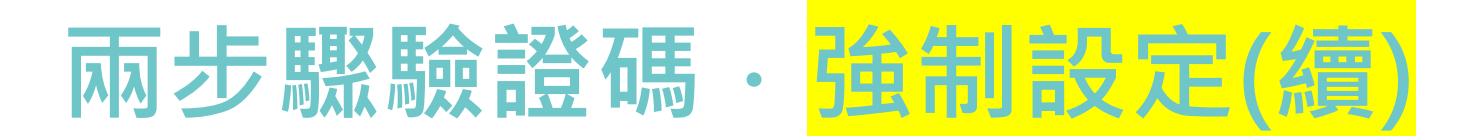

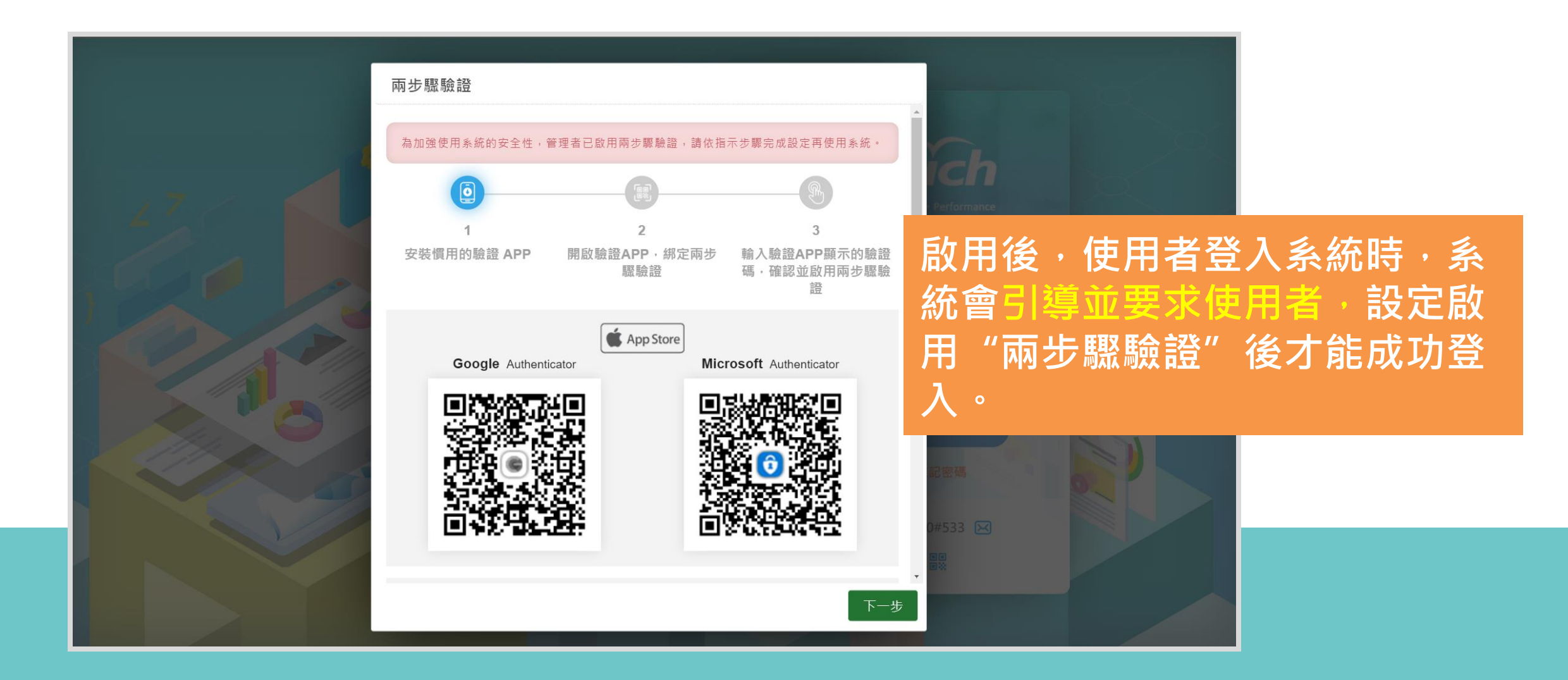

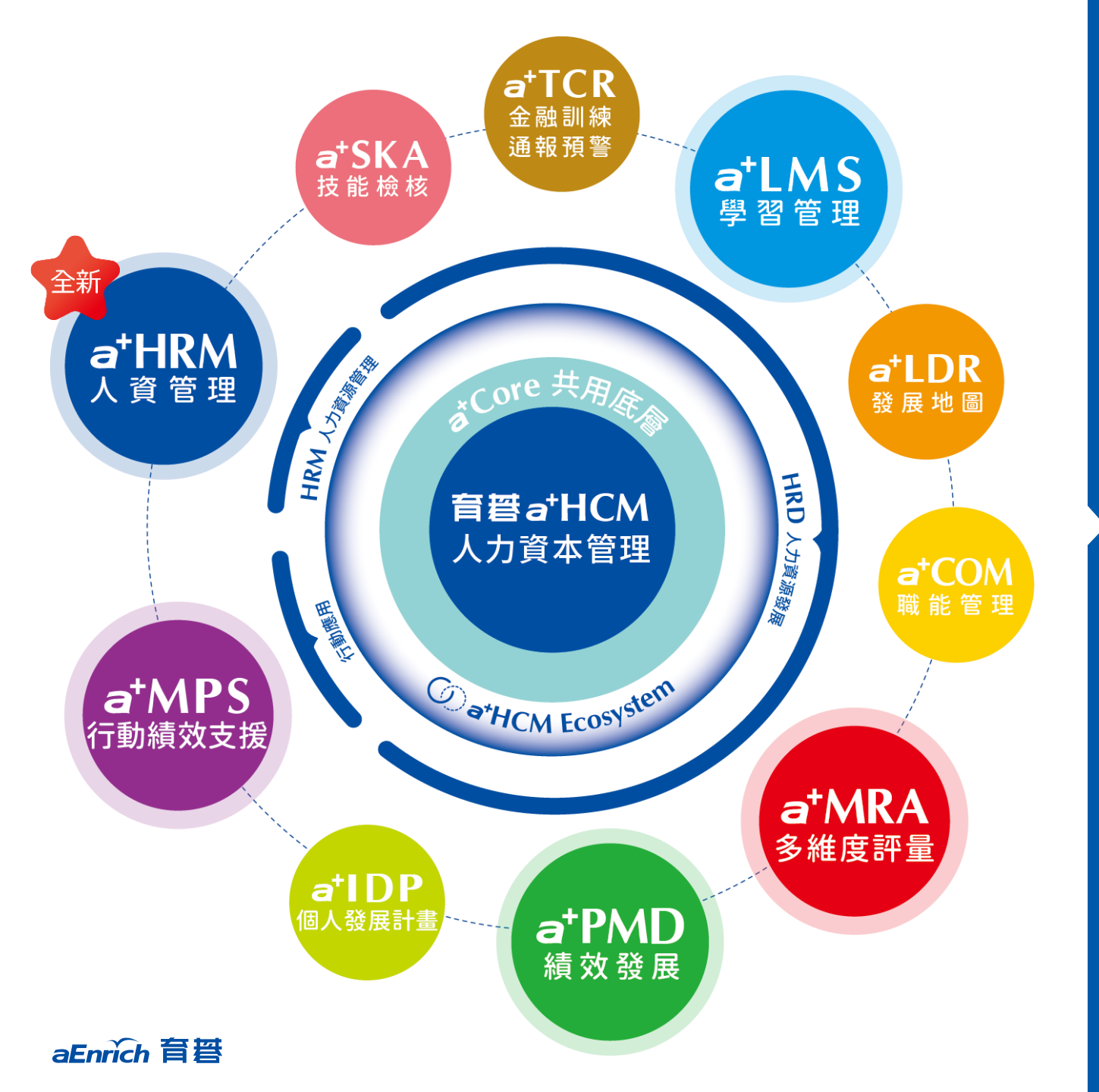

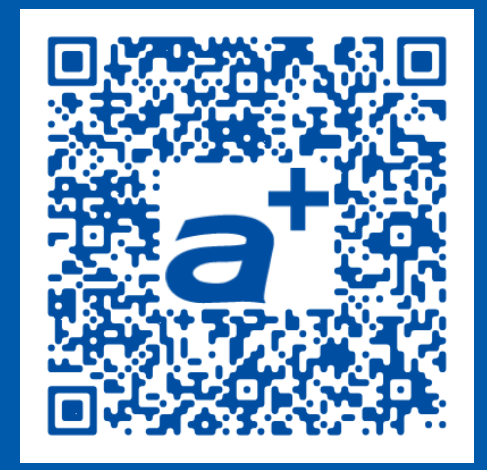

#### **產品需求單** 歡迎立即線上填寫 我們將儘速為您服務!

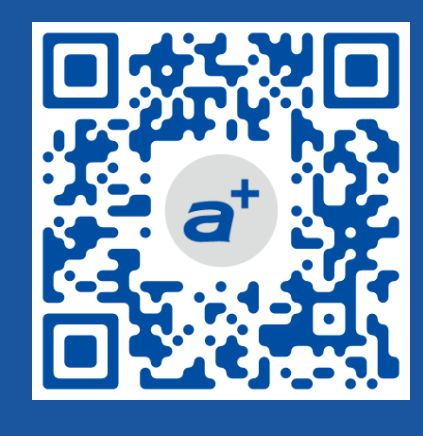

育碁官網

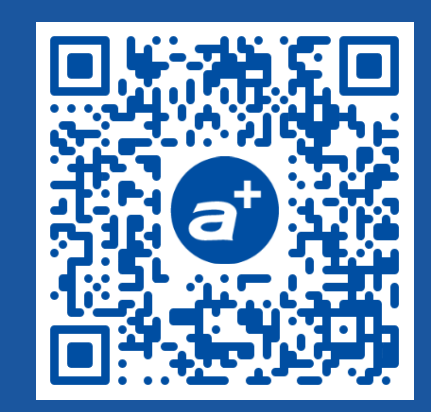

a+HCM產品官網

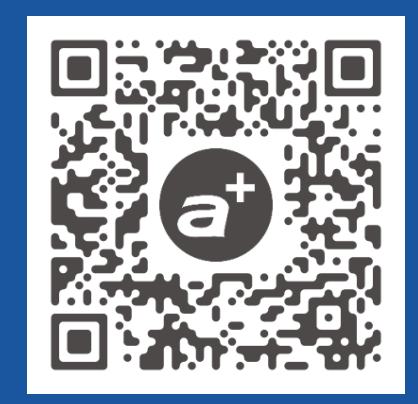

客戶證言

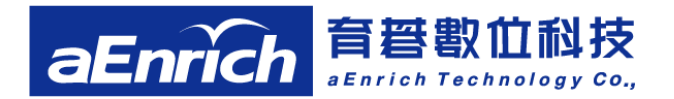

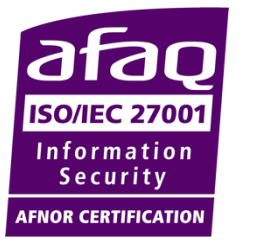

台北總公司 電話:02-2517-8080 地址:台北市大安區建國南路三段276號10F New! 2023/7/17 擴大遷入! 台南 辦公室

電話: 06-2378103 分機 721

地址:台南市東區東門路2段297號6樓之1